## How Do I Get to My Old E-mail Content

- Log into your email account
- Click the gear select mail under your settings
- On Left Hand Side Follow path: Mail > Accounts > Connected Accounts
- Click +, to add your old account:
- Enter the following in:

FirstName.LastName-stu.perry@staffkyschools.onmicrosoft.com (Student)

FirstName.LastName-perry@staffkyschools.onmicrosoft.com (Staff)

- Student example: jack.smith-stu-perry@staffkyschools.onmicrosoft.com
- Staff example: jack.smith-perry@staffkyschools.onmicrosoft.com
  - If your old account had a number in it remember to add it to the login Example: jack.smith22-stu-perry@staffkyschools.onmicrosoft.com
- Enter Password
- Skip Unsecured Connection
- Connection Type: Pop
- Fill in the form as follows and click OK
  - Display name < Jack Smith >
  - Email Address (Student Example):
    - jack.smith-stu-perry@staffkyschools.onmicrosoft.com
  - o Username: : jack.smith-stu-perry@staffkyschools.onmicrosoft.com
  - Password: your password as it was set before the migration
  - Incoming Server: outlook.office365.com
  - o Authentication: Basic
  - o Encryption: SSL
  - o Port: 995
  - o Click Ok
  - $\circ$   $\,$  Click Ok again to connect to your mail account
  - $\circ$   $\;$  Then you will see your old mail downloading  $\;$
  - Click on inbox and find the content that you want and forward it to your new mail account.

## **Directions Continue**

- Fill in the form with the following information and click 'Ok':
- Display Name:<Enter Your Name: Jack Smith>
- Email Address:<

jack.smith-stu.jacksonind@staffkyschools.onmicrosoft.com (Student) or jack.smith54-jacksonind@staffkyschools.onmicrosoft.com (Staff) >

• Username:<

jack.smith-stu.jacksonind@staffkyschools.onmicrosoft.com (Student) or jack.smith54-jacksonind@staffkyschools.onmicrosoft.com (Staff) >

🚥 🧶 🗆 🗄

- Password:<your password as it was set at the time of migration>
- Incoming server: outlook.office365.com
- Authentication: Basic
- Encryption: SSL
- Port: 995

1 2:45 / 5:55